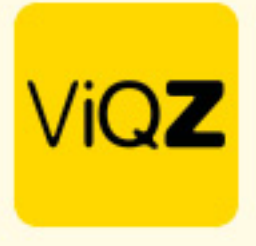

## Instructie Calculatie en Export loonsom per dag, per groep

Voor de weergave van de loonsom per dag, per groep dien je de functie eerst aan te zetten. Ga via Beheer naar Profiel en Bewerken. Zet bij Instellingen VMS -> Loonsom onder bezetting/omzet deze op Tonen en klik onderin op Opslaan.

| Inkoop/verkoop (projecten)                             | tonen                                                                       | ○ niet tonen                       |  |  |  |
|--------------------------------------------------------|-----------------------------------------------------------------------------|------------------------------------|--|--|--|
| Ingeven uitbetaalde uren (projecten)                   | tonen                                                                       | O niet tonen                       |  |  |  |
| Subgroepen los markeren als gecontroleerd              | ● ja                                                                        | ○ nee                              |  |  |  |
| AGB-code en BSN tonen                                  | O tonen                                                                     | niet tonen                         |  |  |  |
| Per project instelbaar handtekening/opmerking vereisen | O toestaan                                                                  | niet toestaan                      |  |  |  |
| Loonsom onder bezetting/omzet                          | tonen                                                                       | O niet tonen                       |  |  |  |
| Welkomstmail aanpassen                                 | ● ja                                                                        | ⊖ nee                              |  |  |  |
| Verwerking toeslaguren                                 | ○ tonen in personeellijst                                                   | niet tonen in personeellijst       |  |  |  |
| Standaardrooster inladen via weekplanning:             | Daadwerkelijke weeknummer                                                   | O Startdatum beschouwen als week 1 |  |  |  |
| Tijden in weekplanning:                                | Afgerond op kwartieren                                                      | O Exacte minuut                    |  |  |  |
| Formaat financiële bestandsnamen:                      | %n_%P_%n%M.pdf                                                              | 1 Ondersteunde placeholders        |  |  |  |
| Maaltijdvergoeding                                     | Bij een minimale starttijd van 00:00 ¢ en een minimale eindtijd van 00:00 ¢ |                                    |  |  |  |
|                                                        | geldt een vergoeding van € 0.00                                             |                                    |  |  |  |

Zorg dat bij de medewerkers het bruto uurloon staat ingevoerd in het profiel. Staan deze er nog niet geef deze dan in bij Nieuwe bruto uurloon met een datum (kan zowel in het verleden als in de toekomst liggen)

| ▼ Arbeidsgegevens                               |                    |     |            |                                                           |    |     |            |
|-------------------------------------------------|--------------------|-----|------------|-----------------------------------------------------------|----|-----|------------|
| Type contract                                   | - geen keuze - 🛛 💠 |     |            |                                                           |    |     |            |
| Dienstverband: (huidige uren per week)          | 0.000              | per | 2023-08-01 | Dienstverband: (nieuwe uren per week) 🕕                   |    | per |            |
| Aanpassen verlofsaldo                           |                    |     |            | Aanpassen bovenwettelijk verlofsaldo                      |    |     |            |
| Huidige bruto maandloon:                        |                    | per | 2023-08-01 | Nieuwe bruto maandloon: 0                                 |    | per |            |
| Huidige bruto uurloon:                          |                    | per | 2023-08-01 | Nieuwe bruto uurloon: 0                                   | 25 | per | 01-08-2023 |
| Huidige vaste onkostenvergoeding: (per maand):  |                    | per | 2023-08-01 | Nieuwe vaste onkostenvergoeding: (per maand): 🕕           |    | per |            |
| Huidige vaste reiskostenvergoeding (per dag):   |                    | per | 2023-08-01 | Nieuwe vaste reiskostenvergoeding (per dag): $lacksquare$ |    | per |            |
| Huidige vaste reiskostenvergoeding (per maand): |                    | per | 2023-08-01 | Nieuwe vaste reiskostenvergoeding (per maand): 🕕          |    | per |            |
|                                                 |                    |     |            |                                                           |    |     |            |

## Ga vervolgens naar de weekplanning en geef 1 of meerdere dagdelen in bij Instellingen.

| Planning                                                                                                    | Groepen             | Medewerkers |                                                                                                    |
|----------------------------------------------------------------------------------------------------|---------------------|-------------|----------------------------------------------------------------------------------------------------|
| •         Week 35         •         28-08-2023         #           28-08-2023 t/m 03-09-2023         #         #         # | O Alle<br>Selecteer | Alle        | <ul> <li>Legenda  Instellingen</li> <li>Exporteer alle weekroosters</li> <li>Export weekoverzicht compact</li> </ul> |

+31 (0)252 232 555 info@vigz.nl www.vigz.nl

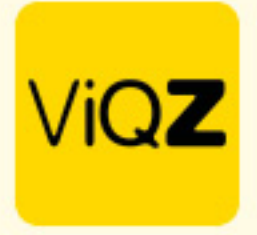

Kies de start- en eindtijd en geef dit dagdeel een naam. Je kunt ook meerdere dagdelen aanmaken. Klik na aanmaken op Opslaan.

| stellingen planning |                     |
|---------------------|---------------------|
| O Terug             |                     |
|                     |                     |
| Jagdelen:           |                     |
| Dagdeel:            | 🗑 Verwijder dagdeel |
| 6:00 ¢ 24:00 ¢      |                     |
| Naam:               |                     |
|                     |                     |

## Om de Loonsom te bekijken klik je onder een groep op Bezetting/omzet.

| ✓ Bezetting/omzet      | budget/planning |             | budget/planning |             | budget/planning |             | budget/planning |             | budget/planning |             | budget/planning |             | budget/planning |          |                  |
|------------------------|-----------------|-------------|-----------------|-------------|-----------------|-------------|-----------------|-------------|-----------------|-------------|-----------------|-------------|-----------------|----------|------------------|
|                        | 🌣 in            | 🌣 instellen |                 | 🌣 instellen |                 | 🌣 instellen |                 | 🌣 instellen |                 | 🌣 instellen |                 | 🌣 instellen |                 | istellen | 🌣 Weekbudget     |
| Dagbezetting personen: |                 | 7           |                 | 7           |                 | 5           |                 | 9           |                 | 10          |                 | 2           |                 | 0        |                  |
| Dagbezetting uren:     |                 | 58.00       |                 | 57.50       |                 | 44.50       |                 | 76.50       |                 | 90.00       |                 | 17.25       |                 | 0.00     |                  |
| Aantal medewerkers:    |                 | 7           |                 | 10          |                 | 8           |                 | 11          |                 | 10          |                 | 2           |                 | 0        |                  |
| Aantal uren:           |                 | 56.50       |                 | 68.50       |                 | 55.50       |                 | 83.50       |                 | 88.50       |                 | 17.25       |                 | 0.00     | 369.75           |
| Omzettarget:           | € 0,00          |             | € 0,00          |             | € 0,00          |             | € 0,00          |             | € 0,00          |             | € 0,00          |             | € 0,00          |          |                  |
| Omzet behaald:         | € 1.2           | € 1.200,00  |                 |             |                 |             |                 |             |                 |             |                 |             |                 |          | € 1.200,00       |
| Gemiddeld bonbedrag:   | € 50,00         |             |                 |             |                 |             |                 |             |                 |             |                 |             |                 |          | €7.14            |
| Aantal stuks per bon:  | 3.00            |             |                 |             |                 |             |                 |             |                 |             |                 |             |                 |          | 0.43             |
| Loonsom:               | € 405.01        |             | € 405.01        |             | € 405.01        |             | € 495.01        |             | € 405.01        |             | € 330.00        |             |                 |          | € 2445.05 totaal |

Om deze te exporteren klik je bovenaan in de weekplanning op Exporteer bezetting/omzet. Er wordt vervolgens automatisch een export naar Excel gemaakt.

| Planning                                                                                                    | Groepen             | Medewerkers                     |
|----------------------------------------------------------------------------------------------------|---------------------|---------------------------------|
| •         Week 35         •         28-08-2023         Image: Construction of the construction of the const | O Alle<br>Selecteer | Ale e Exporter ale weekroosters |
| Altijd zichtbaar O Zichtbaar t/m:                                                                                                    |                     | Leporteer dit weekrooster )     |

Wij hopen dat deze uitleg afdoende is maar mochten er toch nog vragen zijn dan zijn wij te bereiken op 0252-232555 of <u>helpdesk@viqz.nl</u>.